## Lemmatizace a morfologické značkování v korpusech soukromé korespondence

Na CD 1 jsou tři korpusy soukromé korespondence: KSK-dopisy, KSK-e-maily, KSKdopisy1. Všechny tři byly lemmatizovány automatickým morfologickým analyzátorem AJKA <u>http://nlp.fi.muni.cz/projekty/ajka</u>/ (počítačový program přiřadil každému izolovanému textovému slovu lemma/lemmata, tj. základní slovníkový tvar/slovníkové tvary). Automatický morfologický analyzátor AJKA byl původně vyvinut pro automatickou morfologickou analýzu a využíván pro automatickou lemmatizaci a značkování (tagování, tj. gramatickou morfologickou anotaci) korpusů spisovných textů. Pro korpusy s vysokou frekvencí substandardních tvarů (k nimž patří také korpusy soukromé korespondence) byla vytvořena modifikovaná verze, která automaticky rozpoznává i velké množství nespisovných tvarů.

Korpusy **KSK-dopisy** a **KSK-e-maily** jsou automaticky lemmatizovány modifikovanou verzí analyzátoru AJKA. Tvarům, jež AJKA nerozpoznala, byl místo lemmatu automaticky přiřazen tvar sám. Lemmatizace je tedy zatím pouze neúplná. Verze korpusů **KSK-dopisy** a **KSK-e-maily** uvedená na **CD 1** není morfologicky označkována.

Korpus **KSK-dopisy1** zahrnuje 1 000 dopisů identických s dopisy první poloviny **KSK-dopisy**. Je automaticky lemmatizován a **morfologicky označkován**, ručně disambiguován (95 %) a částečně ručně doznačkován (1,6 % ze zbývajících 5 %).

## Tokenizace

Všechny tři korpusy jsou automaticky tokenizovány, tj. rozděleny na jednotlivé pozice. Pozicí se rozumí samostatný řetězec znaků, s nímž pak pracují další automatické programy. Samostatné pozice jsou: textová slova (řetězce abecedních znaků mezi mezerami), ciferné výrazy, interpunkční znaky (nerozlišuje se tečka za větou a tečka, která je součástí zkratky, takže například zkratka "str." je rozdělena na dvě pozice a samostatně je označkován řetězec "str" a samostatně ".") atd.

# Základní vyhledávání v korpusu KSKdopisy1

## Vyhledávání podle lemmatu

(Vyhledávání podle lemmatu je v zásadě možné i v **KSK-dopisy** a v **KSK-e-maily**. Je však třeba počítat s tím, že některé substandardní formy vyhledávací program podle lemmatu nenajde; viz výše.)

Chceme-li vyhledat slovo nebo slovní spojení ve všech jeho jednoduchých tvarech, hledáme podle tzv. **lemmatu** (základního slovníkového tvaru). U slovesa je tímto tvarem infinitiv (jednoduchého slovesného tvaru, takže například ve větě "*Už jsem se nechala vyfotit* ..." budou tři samostatné slovesné tvary, jimž budou odpovídat tři lemmata: tvaru *jsem* bude přiřazeno lemma *být*, tvaru *nechala* lemma *nechat* a tvaru *vyfotit* lemma *vyfotit*). U

podstatných jmen a bezrodých zájmen je lemmatem tvar 1. pádu, u přídavných jmen, adjektivně skloňovaných zájmen a číslovek je lemmatem tvar 1. pádu mužského rodu jednotného čísla. U neohebných slovních druhů je lemmatem tvar sám. Výjimkou jsou některé **substandardní varianty** (viz níže), které mají **lemma podle standardní varianty**. Jde o tyto případy:

1) Varianty se substandardní koncovkou

Například: tvar *klukama* má lemma *kluk*, tvar *ject* má lemma *jet*, tvar *žijó* má lemma *žít*, tvar *bavěj* má lemma *bavit*, tvar *dobrej* má lemma *dobrý*, tvar *kterejma* má lemma *který*.

2) Varianty se substandardní kmenotvornou příponou (u sloves)

Například: tvar myslim má lemma myslet nebo tvar vidim má lemma vidět.

3) Substandardní tvary zájmen

Například: tvar *ja* má lemma *já*, tvar *nama* má lemma *my*, tvar *teho* má lemma *ten*.

4) Substandardní tvary slovesa být

Například: tvary *su, seš, sou, sem, sme, bejt, …* má lemma *být*.

5) Substandardní tvary kondicionálů by, ... s variantami aby, ..., kdyby, ...

Například: tvar bysme má lemma by

6) Tvary s protetickým v-

Například: tvar vobšťastňovat má lemma obšťastňovat, předložka vod má lemma od.

7) Varianty se substandandardními pravopisnými jevy (chybami)

Například: tvar tvar *být* (*A nepiš už taťkovi že mě nemá být po hlavě a že budu blbej …)* má lemma *bít*.

Lemmatem slovotvorně substandardních tvarů je pravidelně vytvořený tvar nominativu nebo infinitivu.

Například: tvar *dopendluju* má lemma *dopendlovat* nebo tvar *fot'áku* má lemma *fot'ák*, tvar *kámoškou* má lemma *kámoška*, tvar *strejdou* má lemma *strejda*, tvar *bráchem* má lemma *brácha*.

Výsledkem hledání jsou všechny konkordance obsahující tvary hledaného slova (s malým i velkým počátečním písmenem). Dotaz zapíšeme do dotazového řádku v následujícím tvaru: **[lemma="být"]**.

Příklad: Do dotazového řádku napíšeme: [lemma="být"] a stiskneme Enter.

```
(...)
došel . Doufám , že už < jste>
                                  zdraví . Já už celkem jo , ještě trochu
rýmy , ale snad už to
                      < bude>
                                  dobrý . Ale měla bych to někde zaťukat
                                  to blbost , na to se nepotřebuju ptát @
Samozřejmě , že
                      < je>
                                  to brali i loni v morfologii . Že je to
vím už dávno , mimo to < jsme>
neprožívá , protože
                     < su>
                                  střízlivá , ale večer se ožeru a to pak
na Lochotín a vydaly < sme>
                                  se pěšky přes sídliště k rodiným domkům
vidět z obrázku , měly < ste>
                                  se přímo skvěle . Mimochodem ,
" Přesto , že
                                  hroznej , mám Tě ráda " . Nevím , zdali
                    < seš>
nevím, protože ty < si>
                                  tam vlastně nechodila ) . S nimi jsme
(...)
```

Příklad: Hledáme-li slovní spojení, zadáme dotaz: [lemma="dobrý"] [lemma="den"]

| ()                    |               |                                |
|-----------------------|---------------|--------------------------------|
| dopis čteš ráno , tak | < dobrý den>  | a úspěšné , usměvavé odpoledne |
| Zrovna dneska byl     | < dobrej den> | . Koupil jsem si za slušnou    |

```
(...)
```

## Vyhledávání podle morfologické značky (tagu)

**KSK-dopisy1** byl automaticky lemmatizován a označkován modifikovanou verzí automatického morfologického analyzátoru **AJKA** <u>http://nlp.fi.muni.cz/projekty/ajka/</u>. Poté byl ručně disambiguován a ručně byla doplněna lemmata a značky většině tvarů nerozpoznaných automatickou analýzou. Označkováno je 96,6 % tvarů.

V korpusu **KSK-dopisy1** můžeme vyhledávat podle morfologických značek (tagů).

Morfologický *tag* je složen z atributů a hodnot, které atributy aktuálně nabývají pro analyzovaný tvar (*word*). Všechny značky povinně obsahují atribut slovní druh.

Podle jednotlivých slovních druhů se pak ve značce objevují v daném pořadí další atributy: **podstatných jmen** (rod, číslo, pád, fakultativní atributy – viz níže),

přídavných jmen (negace, rod, číslo, pád, stupeň, fakultativní atributy – viz níže),

**zájmen** (osoba – fakultativně u zájmen, která vyjadřují osobu, rod – fakultativně u zájmen, která vyjadřují rod, číslo, pád, fakultativní atributy – viz níže),

**číslovek** (rod – fakultativně u číslovek vyjadřujících rod, číslo – fakultativně u základních číslovek *jeden, dva, tři, čtyři* a u adjektivně skloňovaných číslovek, pád, fakultativní atributy – viz níže),

**sloves** (negace, vid, slovesný tvar, osoba – fakultativně podle slovesného tvaru, pokud ji tvar vyjadřuje, rod - fakultativně podle slovesného tvaru, pokud jej tvar vyjadřuje, číslo – fakultativně podle slovesného tvaru, pokud je tvar vyjadřuje, fakultativní atributy – viz níže),

příslovcí (negace, stupeň, fakultativní atributy – viz níže).

U dalších slovních druhů (**předložek, spojek, částic, citoslovcí**) se uvádějí pouze fakultativní atributy – viz níže.

Tvary *bych, bys, by, bychom, byste, abych, ..., kdybybych, ...* mají zvláštní značku, v níž se uvádí atribut slovesný tvar s hodnotou kondicionál, osoba, číslo a fakultativní atributy – viz níže.

**Zkratky** a **interpunkce** nemají u atributu slovní druh uveden slovní druh, ale značku, která říká, že jde o zkratku nebo interpunkci.

#### Fakultativní atributy

#### S-atribut

U většiny slovních druhů může stát fakultativní atribut signalizující **přítomnost volného morfému "-s"** zastupujícího pomocné sloveso "*být*" ve tvarech 2. osoby singuláru prézentu. Například nejčastěji *ses, sis,* l-ové participium významového slovesa (*mělas mi říct*), tázací zájmena (*cos mi napsala*), příslovce (*kdes zrovna poletovala*), spojky (*žes počkala*), … atd. Tento atribut pracovně nazýváme "-s" atribut, označujeme jej z a nabývá hodnotu S.

**Příklad:** Tvar *muselas* má značku [tag="k5eAaImAgFnS**zS**"], tvar *žes* má značku [tag="k8z**S**"].

#### Atribut "stylistický příznak"

U všech slovních druhů je fakultativně uveden atribut **stylistický příznak** (**w**). V tomto atributu jsou zachyceny varianty se substandardními koncovkami, varianty s protetickým v-, chybné užití zájmenných tvarů (*mě/mně, ji/jí, ...*), některé nekodifikované slovotvorné inovace, pravopisné chyby. Zmíněné "anomálie" jsou signalizovány přítomností atributu **w**, který v těchto případech nabývá hodnoty **H**.

**Příklad:** Tvar *bráchem* má značku [tag="k1gMnSc7wH"], tvar *kterej* má podle kontextu např. značku [tag="k3gMnSc1wH"], tvar *vo* má značku [tag="k7wH"], chybně napsaný tvar *ji* v kontextu *"ta jí poprosila"* má značku [tag="k3p3gFnSc4wH"], chybně napsaný tvar *být* v kontextu *"... být po hlavě ..."* má značku [tag="k5eAaImFwH"] atd.

**Poznámka:** Stylistický příznak **wH** nemají ve značce v **KSK-dopisy1** frekventované tvary citoslovečného rázu (pozdravy) např. *ahojky, čauky, ahojda, …* Stylistický příznak **wH** nemá dále řada slovotvorných inovací běžné mluvy. Slovníky spisovného jazyka některé z nich zaznamenávají, takže je automatický analyzátor AJKA byl schopen identifikovat. Jiné (především frekventované) byly doplněny do modifikované verze morfologického analyzátoru AJKA. Tyto tvary sice mají stylistický příznak v poznámce **wH**, ale uživateli se nezobrazuje. Jsme si vědomi inkonsistence tohoto prozatímního řešení. Stylistický příznak **wH** v podobě, která je popsána níže, mají tedy pouze ty substandardní slovotvorné inovace, které byly dodatečně označkovány ručně (*výkoňák, …*).

### Morfologické tagy – systém atribut/hodnota

Morfologická značka (tag) má striktně stanovenou formu. Je to posloupnost příslušných atributů a jejich hodnot. Pokud chceme vyhledávat pouze podle některého z atributů (například všechny tvary označené jako substantiva - [tag="k1.\*"], všechny tvary mající značku signalizující množné číslo [tag=".\*nP.\*"], všechny tvary jmen v dativu [tag=".\*c3.\*"]) pak je třeba použít patřičným způsobem regulární výrazy. Pro potřeby vyhledávání podle značek vystačíme se sekvencí ".\*", kde tečka "." představuje jeden libovolný znak a hvězdička "\*" představuje libovolný počet (0 a více) opakování předchozího znaku nebo výrazu.

**Příklad:** Dotaz **[tag="k5.\*"]** čteme takto: vyhledej všechna slovesa (tvary, které mají hodnotu atributu slovní druh k vyplněnou 5, což znamená sloveso), přičemž další kategorie ve značce jsou libovolné – ".\*" (nahrazené regulárním výrazem pro libovolné opakování 0-n znaků).

| Att ibut slovin ut un - K |                              |                 |
|---------------------------|------------------------------|-----------------|
| hodnota                   |                              | atribut+hodnota |
| 1                         | substantiva                  | k1              |
| 2                         | adjektiva                    | k2              |
| 3                         | zájmena                      | k3              |
| 4                         | číslovky                     | k4              |
| 5                         | slovesa                      | k5              |
| 6                         | příslovce                    | k6              |
| 7                         | předložky                    | k7              |
| 8                         | spojky                       | k8              |
| 9                         | částice                      | k9              |
| 0                         | citoslovce                   | k0              |
| Α                         | zkratky                      | kA              |
| Y                         | tvary by, bych, bys, bychom, | kY              |
|                           | byste, aby,, kdyby,, (+      |                 |
|                           | substandardní varianty)      |                 |
| Ζ                         | interpunkce                  | kZ              |

### Tabulkové přehledy jednotlivých atributů

**Příklad:** Budeme-li chtít vyhledat všechny tvary označkované jako předložky, do dotazového řádku napíšeme: **[tag="k7.\*"]**, kde **k** znamená atribut slovní druh nabývající hodnotu **7**, tj. předložka, a stiskneme *Enter*.

#### Atribut jmenný rod - g

| hodnota | atribut+hodnota |
|---------|-----------------|
|         |                 |

| Μ | maskulinum životné   | gM |
|---|----------------------|----|
| Ι | maskulinum neživotné | gI |
| F | femininum            | gF |
| Ν | neutrum              | gN |

**Příklad:** Budeme-li chtít vyhledat všechny tvary označkované jako substantiva rodu ženského, do dotazového řádku napíšeme: **[tag="k1gF.\*"]** a stiskneme *Enter*.

#### Atribut číslo - n

| hodnota |          | atribut+hodnota |
|---------|----------|-----------------|
| S       | singulár | nS              |
| Р       | plurál   | nP              |
| D       | duál     | nD              |

**Příklad:** Budeme-li chtít vyhledat všechny tvary označkované jako substantiva rodu středního v singuláru, do dotazového řádku napíšeme: **[tag="k1gNnS.\*"]** a stiskneme *Enter*.

#### Atribut pád - c

| hodnota |              | atribut+hodnota |
|---------|--------------|-----------------|
| 1       | nominativ    | c1              |
| 2       | genitiv      | c2              |
| 3       | dativ        | c3              |
| 4       | akuzativ     | c4              |
| 5       | vokativ      | c5              |
| 6       | lokál        | c6              |
| 7       | instrumentál | <b>c7</b>       |

**Příklad:** Budeme-li chtít vyhledat všechny tvary substantiv rodu mužského životného v plurálu ve druhém pádě, do dotazového řádku napíšeme: **[tag="k1gMnPc2.\*"]** a stiskneme *Enter*.

#### Atribut negace - e

| hodnota |                               | atribut+hodnota |
|---------|-------------------------------|-----------------|
| Α       | adjektiva, slovesa a adverbia | eA              |
|         | bez prefixu ne-               |                 |
|         | signalizujícího negaci        |                 |
| Ν       | adjektiva, slovesa a adverbia | eN              |
|         | s prefixem <i>ne-</i>         |                 |
|         | signalizujícím negaci         |                 |

**Příklad:** Budeme-li chtít vyhledat všechny tvary označkované jako adjektiva, která nemají prefix *ne*- signalizující negaci, jsou rodu mužského neživotného v plurálu ve třetím pádě, do dotazového řádku napíšeme: **[tag="k2eAgInPc3.\*"]** a stiskneme *Enter*.

#### Atribut stupeň - d

| hodnota |            | atribut+hodnota |
|---------|------------|-----------------|
| 1       | pozitiv    | d1              |
| 2       | komparativ | d2              |
| 3       | superlativ | d3              |

**Příklad:** Budeme-li chtít vyhledat všechny tvary označkované jako adjektiva, která mají prefix *ne*- signalizující negaci, jsou rodu mužského neživotného v plurálu ve druhém pádě a pozitivu (prvním stupni), do dotazového řádku napíšeme: **[tag="k2eAgInPc3d1.\*"]** a stiskneme *Enter*.

| hodnota |                              | atribut+hodnota |
|---------|------------------------------|-----------------|
| F       | infinitiv                    | mF              |
| Ι       | indikativ (jednoduché tvary) | mI              |
| R       | imperativ                    | mR              |
| Α       | l-ové participium            | mA              |
| Ν       | n-/t-ové participium         | mN              |
| S       | přechodník přítomný          | mS              |
| D       | přechodník minulý            | mD              |
| В       | tvary budu, budeš, bude,     | mB              |
|         | budeme, budete, budou        |                 |
| С       | tvary by, bych, bys, bychom, | mC              |
|         | byste, aby,, kdyby,, (+      |                 |
|         | substandardní varianty)      |                 |

#### Atribut slovesný tvar - m

**Příklad:** Budeme-li chtít vyhledat všechny tvary označkované jako infinitiv, do dotazového řádku napíšeme: **[tag="k5.\*mF.\*"]** a stiskneme *Enter*.

**Příklad:** Budeme-li chtít vyhledat všechny tvary označkované jako indikativ (jednoduché tvary), do dotazového řádku napíšeme: **[tag="k5.\*mI.\*"]** a stiskneme *Enter*.

**Příklad:** Budeme-li chtít vyhledat všechny tvary označkované jako imperativ, do dotazového řádku napíšeme: **[tag="k5.\*mR.\*"]** a stiskneme *Enter*.

**Příklad:** Budeme-li chtít vyhledat všechny tvary označkované jako l-ové participium, do dotazového řádku napíšeme: **[tag="k5.\*mA.\*"]** a stiskneme *Enter*.

**Příklad:** Budeme-li chtít vyhledat všechny tvary označkované jako n-/t-ové participium, do dotazového řádku napíšeme: **[tag="k5.\*mN.\*"]** a stiskneme *Enter*.

**Příklad:** Budeme-li chtít vyhledat všechny tvary označkované jako přechodník přítomný, do dotazového řádku napíšeme: **[tag="k5.\*mS.\*"]** a stiskneme *Enter*.

**Příklad:** Budeme-li chtít vyhledat všechny tvary označkované jako přechodník minulý, do dotazového řádku napíšeme: **[tag="k5.\*mD.\*"]** a stiskneme *Enter*.

**Příklad:** Budeme-li chtít vyhledat všechny tvary *budu, budeš, ...,* do dotazového řádku napíšeme: **[tag="k5.\*mB.\*"]** a stiskneme *Enter*.

**Příklad:** Budeme-li chtít vyhledat všechny tvary *by, ..., aby, ..., kdyby, ...,* do dotazového řádku napíšeme: **[tag="kYmC.\*"]** a stiskneme *Enter*.

Atribut osoba – p

| hodnota |       | atribut+hodnota |
|---------|-------|-----------------|
| 1       | první | p1              |
| 2       | druhá | p2              |

| 3 | třetí | p3 |
|---|-------|----|
|   |       |    |

**Příklad:** Budeme-li chtít vyhledat všechny tvary označkované značkou signalizující gramatický význam osoby, a to 2. osoby, do dotazového řádku napíšeme: **[tag=".\*p2.\*"]** a stiskneme *Enter*.

#### Atribut vid – a

| hodnota |               | atribut+hodnota |
|---------|---------------|-----------------|
| Р       | perfektivum   | aP              |
| Ι       | imperfektivum | aI              |
| В       | obouvidové    | aB              |

**Příklad:** Budeme-li chtít vyhledat všechny tvary označkované jako imperfektivní slovesa, do dotazového řádku napíšeme: **[tag="k5.\*al.\*"]** a stiskneme *Enter*.

#### Atribut "-s" – z (fakultativní)

| hodnota |                              | atribut+hodnota |
|---------|------------------------------|-----------------|
| Ζ       | tvar s připojeným            | zS              |
|         | nesamostatným morfémem "-    |                 |
|         | s" signalizujícím 2. osobu   |                 |
|         | (ses, sis, byls, žes, kams,) |                 |

**Příklad:** Budeme-li chtít vyhledat všechny tvary označkované značkou signalizující přítomnost nesamostatného morfému "-*s*" nahrazujícího tvar 2. osoby pomocného slovesa *být*, do dotazového řádku napíšeme: **[tag=".\*zS.\*"]** a stiskneme *Enter*.

#### Atribut "stylistický příznak" – w (fakultativní)

**Poznámka:** Tento atribut je fakultativní. Atribut **w** s hodnotou **H** je přiřazován všem substandardním variantám koncovek (*děckama, blbej, bráchem, prosim, …*), frekventovaným substandardním variantám kmenů (*bejt, su, …*), pravopisným chybám (přičemž mnohdy nelze rozlišit překlep a pravopisnou chybu v koncovce), chybně užitým tvarům zájmen (*mě/mně, ji/jî*), některým variantám nekodifikovaných slovotvorných inovací (*výkoňák, …*)

| hodnota |                  |          | atribut+hodnota |
|---------|------------------|----------|-----------------|
| Н       | substandardní    | varianty | wH              |
|         | koncovek a kmenů |          |                 |

**Příklad:** Budeme-li chtít vyhledat všechny tvary označkované atributem substandardní stylistický příznak, do dotazového řádku napíšeme: **[tag=".\*wH"]** a stiskneme *Enter*.

# Přehledné tabulky řazení atributů a jejich hodnot podle slovního druhu

Podívejme se ještě jednou, jak vypadají značky pro jednotlivé slovní druhy. V následujících tabulkách nalezneme řazení atributů podle atributu slovní druh, který je v systému značek *atribut/hodnota* závazný pro všechny označkované tvary.

Následující tabulky mají uživateli ukázat závazné řazení atributů a jejich hodnot při tvorbě dotazu pro korpusový manažer **Bonito**. Postupujeme podle atributu slovní druh. Znak "l" (čti "nebo") se používá při konstrukci složitějších dotazů v korpusovém manažeru **Bonito** a umožňuje formulovat disjunkci (dotaz zahrnující alternativu). Zde jej používáme pro vyjádření paralelních možností.

|                      | atribut+hodnota                                                    |  |  |
|----------------------|--------------------------------------------------------------------|--|--|
| slovní druh          | k1                                                                 |  |  |
| rod                  | gM gI gF gN                                                        |  |  |
| číslo                | nS nP nD                                                           |  |  |
| pád                  | c1 c2 c3 c4 c5 c6 c7                                               |  |  |
| spojitelnost se "-s" | zS                                                                 |  |  |
| styl                 | wH                                                                 |  |  |
|                      | slovní druh<br>rod<br>číslo<br>pád<br>spojitelnost se "-s"<br>styl |  |  |

#### Substantiva - řazení atributů

**Příklad:** Budeme-li chtít hledat tvary označkovaných substantiv rodu ženského v singuláru ve třetím pádě, pak značka bude mít následující formu: **[tag="k1gFnSc3.\*"]** 

**Příklad:** Budeme-li chtít hledat tvary označkovaných substantiv rodu středního v plurálu v akuzativu, pak značka bude mít následující formu: **[tag="k1gNnPc4.\*"]** 

**Příklad:** Budeme-li chtít hledat tvary označkovaných substantiv, která mají v instrumentálu plurálu substandardní tvar, pak značka bude mít následující formu: **[tag="k1.\*nPc7.\*wH**"]

#### Adjektiva - řazení atributů

U adjektiv a příslovcí se vyplňuje atribut  $\mathbf{d}$  – stupeň s hodnotou  $\mathbf{1}$  – pozitiv i u tvarů, které stupňovat nelze. Jsme si vědomi, že jde o kompromis. Atribut  $\mathbf{e}$  – negace (přítomnost/nepřítomnost prefixu *ne*- vyjadřujícího negaci) se rovněž vyplňuje u všech adjektiv.

| atribut          |                              | atribut+hodnota      |
|------------------|------------------------------|----------------------|
| k                | slovní druh                  | k2                   |
| е                | negace                       | eA eN                |
| g                | rod                          | gM gI gF gN          |
| n                | číslo                        | nS nP nD             |
| С                | pád                          | c1 c2 c3 c4 c5 c6 c7 |
| d                | stupeň                       | d1 d2 d3             |
| z (fakultativně) | spojitelnost se " <i>-s"</i> | zS                   |
| w (fakultativně) | styl                         | wH                   |

**Příklad:** Budeme-li chtít hledat tvary ženského rodu singuláru označkovaných adjektiv v šestém pádě, pak značka bude mít následující formu: **[tag="k2.\*gFnSc6.\*"] Příklad:** Budeme-li chtít hledat substandardní tvary označkovaných adjektiv, v libovolném rodě v plurálu ve druhém pádě, pak značka bude mít následující formu: **[tag="k2.\*nPc2.\*wH"]** 

| atribut                          |                               | atribut+hodnota                                                  |
|----------------------------------|-------------------------------|------------------------------------------------------------------|
| k                                | slovní druh                   | k3                                                               |
| <b>p</b> (fakultativně) u zájmen | osoba                         | p1 p2 p3                                                         |
| $\sigma$ (fakultativně) u zámen  | rod                           | σΜΙσΙΙσFΙσΝ                                                      |
| rodových                         | 100                           | 5 <sup>111</sup>  5 <sup>1</sup>  5 <sup>1</sup>  5 <sup>1</sup> |
| n                                | číslo                         | nS nP nD                                                         |
| С                                | pád                           | c1 c2 c3 c4 c5 c6 c7                                             |
| z (fakultativně)                 | spojitelnost se " <i>-s</i> " | zS                                                               |
| w (fakultativně)                 | styl                          | wH                                                               |

**Příklad:** Budeme-li chtít hledat tvary označkovaných zájmen, vyjadřujících druhou osobu, pak značka bude mít následující formu: **[tag="k3p2.\*"]** 

**Příklad:** Budeme-li chtít hledat tvary označkovaných zájmen v ženském rodě, v plurálu v libovolném pádě, pak značka bude mít následující formu: **[tag="k3.\*gFnP.\*"**]

| atribut          |                      | atribut+hodnota      |
|------------------|----------------------|----------------------|
| k                | slovní druh          | k4                   |
| g (fakultativně) | rod                  | gM gI gF gN          |
| n (fakultativně) | číslo                | nS nP nD             |
| c                | pád                  | c1 c2 c3 c4 c5 c6 c7 |
| z (fakultativně) | spojitelnost se "-s" | zS                   |
| w (fakultativně) | styl                 | wH                   |

#### Číslovky - řazení atributů

**Příklad:** Budeme-li chtít hledat tvary označkovaných číslovek v genitivu, pak značka bude mít následující formu: **[tag="k4.\*c2.\*"]** 

**Poznámka:** Základní číslovky od 5 výše mají ve značce uvedeny pouze atributy slovní druh, pád a fakultativní atributy z a w ([tag="k4c.\*"]).

Číslovky psané číslicemi jsou označkovány pouze atributem slovního druhu, jejich značka má tedy formu [tag="k4"].

#### Slovesa- řazení atributů

Atribut  $\mathbf{e}$  – negace vyznačuje přítomnost/nepřítomnost prefixu *ne*- vyjadřujícího negaci. Lemmatem tvaru s prefixem *ne*- je příslušný infinitiv bez prefixu *ne*-.

| n    | / 1    | • 1•     | · · · 1      | •              | 1 1/1                  | $  \cdot   \cdot   \cdot   $ |
|------|--------|----------|--------------|----------------|------------------------|------------------------------|
|      | mamba  | 10/110/1 | $\mathbf{u}$ | 11 10011 tuart | I CLOUDCO hut          | 1117 1170                    |
| 1 07 | ланка. | TCUIIIOL |              | u 1500 tvai v  | v = S(U) V U S a D V U |                              |
|      |        | J        |              |                | ,                      | (                            |

| atribut          |                               | atribut+hodnota         |
|------------------|-------------------------------|-------------------------|
| k                | slovní druh                   | k5                      |
| е                | negace                        | eA eN                   |
| а                | vid                           | aP aI aB                |
| m                | slovesný tvar                 | mF mI mR mA mN mS mD mB |
| p (fakultativně) | osoba                         | p1 p2 p3                |
| g (fakultativně) | rod                           | gM gI gF gN             |
| n (fakultativně) | číslo                         | nS nP nD                |
| z (fakultativně) | spojitelnost se <i>,,-s</i> " | zS                      |
| w (fakultativně) | styl                          | wH                      |

**Příklad:** Budeme-li chtít hledat tvary sloves v imperativu ve 2. osobě, pak značka bude mít následující formu: **[tag="k5.\*mRp2.\*"]** 

**Příklad:** Budeme-li chtít hledat tvary sloves v indikativu, ve 3. osobě plurálu, pak značka bude mít následující formu: **[tag="k5.\*mIp3.\*nP.\*"**]

**Příklad:** Budeme-li chtít hledat substandardní tvary sloves v indikativu v 1. osobě singuláru, pak značka bude mít následující formu: [tag="k5.\*mIp1.\*nS.\*wH"]

**Příklad:** Budeme-li chtít hledat tvary sloves přechodníku přítomného v singuláru, pak značka bude mít následující formu: **[tag="k5.\*mA.\*nS.\*"]** 

#### Příslovce - řazení atributů

U příslovcí a adjektiv se vyplňuje atribut  $\mathbf{d}$  – stupeň s hodnotou  $\mathbf{1}$  – pozitiv i u tvarů, které stupňovat nelze. Jsme si vědomi, že jde o kompromis. Atribut  $\mathbf{e}$  – negace (přítomnost/ne přítomnost prefixu *ne*- vyjadřujícího negaci) se rovněž vyplňuje u všech adjektiv.

| atribut          |                               | atribut+hodnota |
|------------------|-------------------------------|-----------------|
| k                | slovní druh                   | k6              |
| е                | negace                        | eA eN           |
| d                | stupeň                        | d1 d2 d3        |
| z (fakultativně) | spojitelnost se <i>,,-s</i> " | zS              |
| w (fakultativně) | styl                          | wH              |

**Příklad:** Budeme-li chtít hledat tvary označkovaných příslovcí s prefixem *ne*- signalizujícím negaci, pak značka bude mít následující formu: **[tag="k6eN.\*"]** 

#### Předložky - řazení atributů

| atribut          |             | atribut+hodnota |
|------------------|-------------|-----------------|
| k                | slovní druh | k7              |
| w (fakultativně) | styl        | wH              |

**Příklad:** Budeme-li chtít hledat substandardní tvary označkovaných předložek, pak značka bude mít následující formu: **[tag="k7wH"]** 

#### Spojky - řazení atributů

| atribut          |                              | atribut+hodnota |
|------------------|------------------------------|-----------------|
| k                | slovní druh                  | k8              |
| z (fakultativně) | spojitelnost se " <i>-s"</i> | zS              |
| w (fakultativně) | styl                         | wH              |

**Příklad:** Budeme-li chtít hledat tvary označkovaných spojek s připojeným nesamostatným morfémem "-*s*" nahrazujícím tvar 2. osoby pomocného slovesa *být*, pak značka bude mít následující formu: **[tag="k8zS.\***"]

#### Částice - řazení atributů

| atribut          |                               | atribut+hodnota |
|------------------|-------------------------------|-----------------|
| k                | slovní druh                   | k9              |
| z (fakultativně) | spojitelnost se " <i>-s</i> " | zS              |
| w (fakultativně) | styl                          | wH              |

**Příklad:** Budeme-li chtít hledat tvary označkovaných částic, pak značka bude mít následující formu:

[tag="k9.\*"]

#### Citoslovce - řazení atributů

| atribut          |             | atribut+hodnota |
|------------------|-------------|-----------------|
| k                | slovní druh | k0              |
| w (fakultativně) | styl        | wH              |

**Příklad:** Budeme-li chtít hledat tvary označkovaných citoslovcí, pak značka bude mít následující formu: **[tag="k0.\*"]** 

| Zkratky | - řazení | atributů |
|---------|----------|----------|
|---------|----------|----------|

| atribut |             | atribut+hodnota |
|---------|-------------|-----------------|
| k       | slovní druh | kA              |

**Příklad:** Budeme-li chtít hledat tvary označkované jako zkratky, pak značka bude mít následující formu: **[tag="kA"]** 

| atribut          |                      | atribut+hodnota |
|------------------|----------------------|-----------------|
| k                | slovní druh          | kY              |
| m                | kondicionál          | сМ              |
| р                | osoba                | p1 p2 p3        |
| n                | číslo                | nS nP nD        |
| z (fakultativně) | spojitelnost se "-s" | zS              |
| w (fakultativně) | styl                 | wH              |

#### Tvary "*by*, …" - řazení atributů

**Příklad:** Budeme-li chtít hledat označkované tvary kondicionálu v 1. osobě plurálu, pak značka bude mít následující formu: **[tag="kYmCp1nP.\*"**]

**Poznámka:** Tvary *by, aby, kdyby* mají po automatické morfologické analýze pouze dvě varianty značek **[tag="kYmCp3nS.\*"]** nebo **[tag="kYmCp3nP.\*"]**. Jsme si vědomi toho, že se jedná o chybu: v případech spojení *by sis, by ses, aby sis, aby ses, kdyby sis, kdyby ses* tvar *by* nevyjadřuje 3. osobu, nýbrž 2. osobu. V korpusu **KSK-dopisy1** zůstaly značky těchto tvarů prozatím neopraveny – uvádí se 3. osoba singuláru (celkem 72 výskytů).

## Speciální značky

Vzhledem k tomu, že značkování korpusů s vysokou frekvencí substandardních jevů přineslo řadu problémů, z nichž některé se nám dosud nepodařilo uspokojivě vyřešit, snažili jsme se hledat prozatímní řešení. Jedním z nich je kategorizace a ruční značkování sporně řešitelných případů neoznačkovaných automatickou analýzou. Pro tyto případy jsme vytvořili speciální značky. Jsou přiřazeny slovním tvarům, jež nebylo možno klasifikovat pomocí existujících značek, popřípadě jednotlivostem, které by sice bylo možné uspokojivě zařadit, nicméně by si to vyžádalo více času, než jsme měli k dispozici.

Speciální značky mají následující podobu: krátký text popisující důležitou charakteristiku tvaru uzavřený v úhlových závorkách <>.

#### Přehled speciálních značek:

**Poznámka:** Znak "&" (čti: *a*) se používá při formulaci dotazů v korpusovém manažeru Bonito k vyjádření logické konjunkce. V následujícím textu jej používáme, abychom ukázali lemmatizaci a značkování speciálními značkami. Slova označkovaná speciálními značkami mají lemma identické s tvarem slova samotného.

**[tag="<graficka\_chyba>"]** Tato značka byla ručně přiřazena následujícím případům: neúplné slovo Například: *ta* místo *tak* [lemma="ta" & tag="<graficka\_chyba>"]

| spojení více slov                         |       |      |       |                    |   |
|-------------------------------------------|-------|------|-------|--------------------|---|
| Například: AhojBlani                      | místo | Ahoj | Blani | [lemma="AhojBlani" | & |
| tag=" <graficka_chyba>"]</graficka_chyba> |       |      |       |                    |   |

rozdělené slovo Například: *říkej me* místo *říkejme* [lemma="říkej" & tag="<graficka\_chyba>"][lemma="me" & tag="<graficka\_chyba>"]

#### neidentifikovatelné slovo

**Například:**... *nelze vyjít ze brány knihovny* ... - z kontextu není zřejmé, zda jde o překlep *ze* místo *z* nebo místo *za* [lemma="ze" & tag="<graficka\_chyba>"]

#### [tag="<zkratka>"]

Tato značka byla ručně přiřazena případům zkratek, které nebyly označkovány automatickou morfologickou analýzou značkou **kA**.

**Poznámka:** Automatická morfologická analýza pracuje záměrně jen s omezeným množstvým zkratek.

[tag="<anglicky>"] [tag="<nemecky>"] [tag="<francouzsky>"] [tag="<jiny\_jazyk>"]

Tyto značky jsou přiřazeny některým frekventovaněji užitým anglickým, francouzským, německým, slovenským, ruským aj. slovům v textech.

**Poznámka:** Delší úseky textů v cizích jazycích byly při přepisu dat odstraněny do "poznámky", takže se s nimi v běžném modu nepracuje. Záměrně však byla v textu ponechána jednotlivá cizojazyčná slova a slovní spojení. Makarónský způsob vyjádřování je totiž charakteristickým rysem v dopisech zejména mladých pisatelů.

**Upozornění:** Pokud si uživatel není jistý, jaké **lemma** případně značku (**tag**) mají slovní tvary, které chce vyhledávat, může se dotázat na jednoho ze zástupců skupiny, kterou chce vyhledat. Jakmile je vyhledán konkordanční seznam, z nabídky **Zobrazení** zvolí řádek **Atributy** (**Zobrazení** > **Atributy**). Objeví se nabídka, v níž zvolí (kliknutím myši) atribut **lemma** a **tag**. U klíčových slov se objeví za znakem "/" lomítko jejich /**lemma** a značka /**tag**.

Například: Uživatel si nebude jistý, jak vypadají značky u slovesných tvarů (jaké je řazení atributů ve značce). Zeptá se na lemma některého frekventovaného slovesa, do dotazového řádku zapíše např. [lemma="být"] a stiskne *Enter*. Na obrazovce se objeví konkordanční seznam, v pozici klíčového slova budou nejrůznější tvary slovesa *být*. Uživatel zvolí nabídku **Zobrazení > Atributy,** kliknutím myši zatrhne lemma a tag a klikne na *Budiž*. Z výsledku jednoduše vyčte pořadí atributů:

```
. . .
Doufám , že už
                        < jste/být/k5eAaImIp2nP> zdraví . Já už celkem jo
rýmy , ale snad už to < bude/být/k5eAaImBp3nS> dobrý . Ale měla bych to
                        < je/být/k5eAaImIp3nS> to blbost , na to se vím
< jsme/být/k5eAaImIp1nP> to brali i loni v
Samozřejmě , že
už dávno , mimo to
                        < su/být/k5eAaImIp1nSwH> střízlivá , ale večer se
neprožívá , protože
na Lochotín a vydaly
                        < sme/být/k5eAaImIp1nPwH> se pěšky přes sídliště k
vidět z obrázku , měly < ste/být/k5eAaImIp2nPwH> se přímo skvěle .
" Přesto , že
                        < seš/být/k5eAaImIp2nSwH> hroznej , mám Tě ráda
nevím , protože ty
                       < si/být/k5eAaImIp2nSwH> tam vlastně nechodila )
. . . . .
```

## Nastavení implicitního atributu

Po spuštění je program **Bonito** nastaven tak, že se v dotazovém řádku předpokládá dotaz na slovní tvar, případně posloupnost slovních tvarů. Znaméná to, že je nastaven implicitní atribut **word**. Dotazy na ostatní atributy je nutné formulovat pomocí výše uvedených výrazů, které mají obecný tvar: **[jméno\_atributu="hodnota\_atributu"]**. Je ovšem možné zvolit jiný implicitní atribut podle toho, který typ dotazu klademe častěji. Zvolíme-li například atribut **tag** jako implicitní, nebudeme muset dotaz zapisovat formou **[tag="k2eAgFnPc1.\*"]**, ale do dotazového řádku přímo napíšeme morfologickou značku: **k2eAgFnPc1.\***. Implicitní atribut můžeme změnit pomocí položky **Korpus > Implicitní atribut**. Objeví se následující nabídka:

#### Implicitní atribut

| implier                       | in anout pro u | nazy |
|-------------------------------|----------------|------|
| Implicitní                    | atribut        | ×    |
| Implicitní atribut pro dotazy |                |      |
| ۲                             | word           |      |
| 0                             | lemma          |      |
| 0                             | tag            |      |
| 0                             | lc             |      |
| 0                             | pos            |      |
|                               | ок             |      |

(Sada dostupných atributů se může lišit podle zvoleného korpusu.)

Implicitní atribut vybereme kliknutím myši do kolečka u zvoleného atributu a potvrdíme kliknutím na **OK**.

Při práci s korpusem KSK-dopisy1 můžeme vybírat z těchto atributů:

- word Tento atribut je nastaven jako implicitní vždy po spuštění programu. Do dotazového řádku zadáváme jednotlivé slovní tvary. Například: po zadání dotazu kočky, manažer vyhledá pouze texty s výskytem tvaru kočky. Při vyhledávání podle atributu word záleží na velikosti písmen.
- lemma Nastavíme-li atribut lemma jako implicitní, budeme vyhledávat podle základního slovníkového tvaru (lemmatu). Do dotazového řádku pak zadáváme přímo lemmata. Například: do dotazového řádku napíšeme slovo kočka, manažer vyhledá výskyty tvarů odpovídajících tomuto lemmatu, tj.: kočka, kočky, kočku, koček, kočkou, kočce atd. Můžeme ovšem hledat i dvě (nebo více) lemmat vedle sebe. Zadáním dotazu dravá kočka, dostaneme výskyty: dravá kočka, dravých koček atd.

tag Pokud nastavíme tento atribut jako implicitní, do dotazového řádku budeme zapisovat přímo morfologickou značku nebo posloupnosti těchto značek. Například zadáním posloupnosti značek k2.\* k1gFnPc7.\* získáme výskyty všech adjektiv, za kterými stojí substantivum ženského rodu v instrumentálu: tj. podobnými diskusemi, nebezpečnými dívkami, pravopisnýma chybama, nějakýma holkama atd.

# Označkovaný korpus KSK-dopisy1 - rozsah a spolehlivost morfologického značkování

Morfologické značky (tagy) jsou výsledkem automatické lemmatizace (slovnímu tvaru v textu je automaticky přiřazen příslušný základní tvar – lemma) a automatické morfologické analýzy (danému slovnímu tvaru v textu jsou automaticky přiřazeny slovnědruhové a morfologické interpretace). Automatické morfologické analýze předchází tokenizace, tj. segmentace textu na jednotky, které v ideálním případě odpovídají textovým slovům, v podstatě jde však o zjednodušení lingvistického přístupu v tom smyslu, že slovní tvar se chápe jako řetězec znaků mezi mezerami, popř. jinými oddělovači, jimiž mohou být např. interpunkční znaménka. Automatická lemmatizace a automatická morfologická analýza přiřazují jednotkám textu (textovým slovům, token) všechny kontextově nezávislé interpretace. Morfologická analýza je obecně nejednoznačná. Nejednoznačnost je způsobena vysokou mírou homonymie způsobenou tvarovou homonymií uvnitř paradigmatu jednoho systémového slova, homonymií úplnou nebo částečnou (překrytí všech, či několika tvarů) dvou různých lexikálních jednotek, homonymií způsobenou funkčními i slovnědruhovými transpozicemi mezi jednotlivými (především neohebnými) slovními druhy. Míra koncovkové homonymie uvnitř paradigmatu jednoho slova podstatně vzrostla zařazením automatické analýzy možných substandardních tvarů, které se v korpusu soukromé korespondence vyskytují poměrně frekventovaně.

Automaticky označkovaný korpus byl ručně disambiguován (z více interpretací lemmat a značek byla ručně vybrána jedna interpretace platná pro daný kontext).

Po automatické analýze a ruční disambiguaci zůstalo 5 % neoznačkovaných popřípadě nedisambiguovaných tvarů. Z nich byla 1,6 % ručně doznačkována.

Jednalo se o tyto typy:

- 1) interpunkce (více teček, pomlček, ...)
- 2) ciferné výrazy (především data v dopisech)
- 3) pravopisné chyby (zapomě, myslym, ...)

4) substandardní tvary zájmen (*všeci, všici, ...*) a nesprávně použité tvary zájmen (*mě/mně, mně/mě, jí/ji, ji/ji*), které byly při ruční disambiguaci ponechány bez značek

5) grafické chyby (neúplné slovní tvary, spojení více slovních tvarů, slovní tvary rozdělené do více pozic, ...)

- 6) nejrůznější zkratky
- 7) cizí slova

8) substandardní tvary kondicionálů (*aby, by, kdyby* + *jsem, sem, jsi, si, jseš, je, sme, jsme, ste, jste,..., bys ses, ...*), které nebyly rozpoznány automatickou morfologickou analýzou, popř. disambiguovány při ruční disambiguaci

9) substandardní tvary slovesa *být*, které nebyly rozpoznány automatickou morfologickou analýzou, popř. disambiguovány při ruční disambiguaci

- 10) substandardní slovotvorné inovace (výkoňák, ...)
- 11) substandardní slovotvorné inovace pozdravů (čauky, čauec, ahojda, ...).

Korpus KSK-dopisy1 je z 96,6 % lemmatizován a označkován morfologickými tagy.

(Předkládáná verze je pracovní, není tedy ještě zcela spolehlivá. Momentálně probíhá její několikastupňová kontrola.)

#### Nedisambiguované označkované tvary

Některé označkované tvary byly záměrně ponechány nedisambiguováné, takže je lze vyhledávat podle několika lemmat a jim odpovídajících značek. Jedná se především o frekventovaná slova patřící k více neohebným slovním druhům, u nichž ruční disambiguace narážela již při značkování korpusů spisovného jazyka na značné obtíže (disambiguátor se nebyl schopen rozhodnout, více disambiguátorů docházelo pravidelně k rozporným rozhodnutím). Jejich seznam najdete zde.

Do skupiny označkovaných nedisambiguovaných tvarů patří rovněž případy často se vyskytujícího chybného užití tvaru zájmena *mě* v dativu nebo lokálu. Tvar je označkován nejednoznačně dvěma možnými značkami **[tag="k3p1nSc3wH"]** a **[tag="k3p1nSc6wH"]**. Substandardnost tvaru naznačuje přítomnost atributu **w** s hodnotou **H**.

Nedisambiguovány zůstaly také tvary adjektiva *rád, ráda, rádo, rádi, rády*, u kterých nebyl disambiguován rod, číslo a pád, takže např. tvar **rád** má tagy [tag="k2gInSc1"], [tag="k2gInSc1"].

#### Poznámky:

Kompromisem je označkování tvarů syntetického futura některých sloves pohybu tvořených prefixem *po-/pů-* připojeným ke tvarům indikativu prézentu (např. *půjdu, poletím, poběží, poteče, ...*). Tyto tvary se ve značce neliší od tvarů indikativu prézentu.

Například: Tvar *letím* a tvar *poletím* má stejnou značku: [tag="k5eAaImIp1nS"]

Nedokonalostí automatického morfologického analyzátoru AJKA je značkování tvarů slovesa *být*, které mají prefix *ne*- vyjadřující negaci. Analyzátor nabízí u těchto tvarů lemma *být* nebo lemma *nebýt*, ale značka je vždy **[tag="k5eA.\*"]**.

Například: Tvary *nebýt*, *nebyl, není, nejsem, nejsu, …* mají lemma *být*, ale ve značce je hodnota atributu e A a nikoli N. Tato nedokonalost zůstala prozatím neopravena.

#### Vynechané atributy a hodnoty

V případě, že z kontextu nebylo možné jednoznačně disambiguovat hodnotu některého z atributů, byl při ručním doplnění značky tento atribut vynechán

Například: ... *tak mi připadalo , že nemá všech pět pohromadě ...* byla tvaru *všech* přiřazena značka [tag="k3nPc2"], která má vynechán atribut rod.

#### Neoznačkované tvary

Část slovních výskytů zůstala zatím neoznačkována (3,4 %, tedy 16 617 výskytů, 11 020 různých tvarů). K důvodům patřilo vysoké procento substandardních forem s nízkou frekvencí výskytu, jejichž ruční označkování je velmi náročné. Jde například o neúplná slova, samostatnná písmena, substandardní adaptace cizích slov atd. Objevilo se i množství nejednoznačně interpretovatelných jednotek. Sem patří například vlastní jména, u nichž nelze ani z kontextu určit rod (např. *Ahoj Rady ...*), dále neúplná slova, u nichž nelze jednoznačně rozhodnout, co bylo vynecháno (např. *Te sme se prostě jen tak ze srandy postrkovali...*) atd.

Úplný seznam neoznačkovaných tvarů najdete zde. poslednifrekv.doc